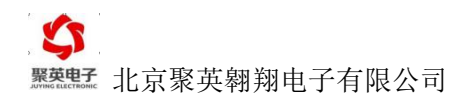

# 称重模块快速使用说明

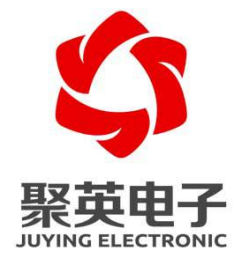

北京聚英翱翔电子有限责任公司

联系电话和 QQ: 4008128121

# 目 录

| <b>—</b> `, | 连接设               | 备1                |
|-------------|-------------------|-------------------|
|             | (—)               | 电源供电:1            |
|             | $(\underline{-})$ | 串口连接:1            |
|             | $(\Xi)$           | 接线:1              |
| 二,          | 校准设               | 备1                |
|             | (—)               | 称重系统软件校准2         |
|             | 1.                | 串口连接2             |
|             | 2.                | 参数读取              |
|             | 3.                | 数据校准3             |
|             | 4.                | 曲线显示4             |
|             | $(\underline{-})$ | Modbus poll 软件校准5 |
|             | 1.                | 通讯连接5             |
|             | 2.                | 设备参数设置7           |
|             | 3.                | 数据校准              |
|             | $(\Xi)$           | PLC 校准10          |
|             | 1.                | 通讯设定寄存器说明:10      |
|             | 2.                | 校准寄存器说明:11        |
|             | 3.                | 读取通道重量值寄存器说明:11   |
|             | 4.                | 校准说明12            |

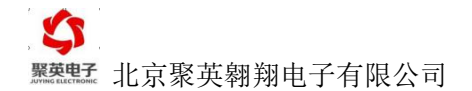

一、连接设备

## (一) 电源供电:

JY-CZ 称重模块系列产品供电均为 DC7-30V; 使用通用的 12V1A、24V1A 直流电源适配器均可, 设备上供电部分为接线端子;

(二)串口连接:

JY-CZ 称重模块系列产品提供的通讯接口均为 485 接口,使用 PC 电脑连接设备通讯,需使用 485 转 232 转换器或 485 转 USB 转换器。

## (三) 接线:

打开设备外壳,将准备好的电源线和 485 通讯线通过外壳接口接入设备,将传感器接入设备, 可只接一路通道进行测试。

接线方式如下:

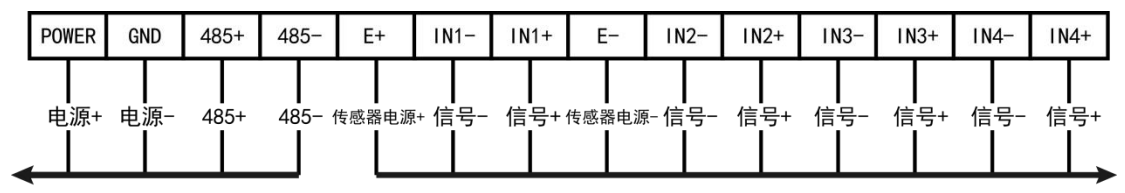

到PLC/上位机

到传感器

引脚定义:

| 管脚 | 定义    | 含义           |
|----|-------|--------------|
| 1  | POWER | 模块供电电源正      |
| 2  | GND   | 模块供电电源负      |
| 3  | 485+  | 485 通信 A+信号线 |
| 4  | 485-  | 485 通信 B-信号线 |
| 5  | E+    | 传感器供电电源正     |
| 6  | IN1-  | 传感器1信号负      |
| 7  | IN1+  | 传感器1信号正      |
| 8  | E-    | 传感器供电电源负     |
| 9  | IN2-  | 传感器 2 信号负    |
| 10 | IN2+  | 传感器 2 信号正    |
| 11 | IN3-  | 传感器 3 信号负    |
| 12 | IN3+  | 传感器 3 信号正    |
| 13 | IN4-  | 传感器 4 信号负    |
| 14 | IN4+  | 传感器 4 信号正    |

## 二、校准设备

根据接入设备的传感器,需要先对设备进行校准标定(即0点标定或置零)。 以接入称重模块的第一通道测试为例:

官网: <u>www.juyingele.com.cn</u>

1

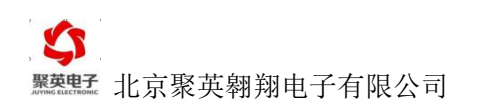

### 校准方式有三种:

- 1、使用我公司提供的称重系统软件进行校准;
- 2、使用 Modbus poll 软件进行校准;
- 3、使用 PLC 进行校准。

## (一)称重系统软件校准

## 软件下载:

称重系统软件下载地址: <u>http://pan.baidu.com/s/1hr2uTqW</u>

## 软件操作:

正确连接设备后,打开称重系统文件夹内的称重软件 — JYHgs.exe 应用程序。

### 1. 串口连接

① 点击"系统设定"栏内的"串口设定";

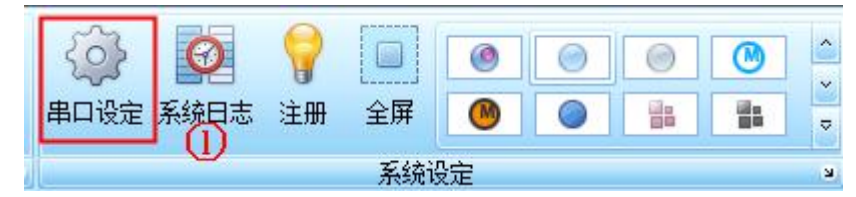

#### ② 通讯参数设置

选择正确的通讯串口,默认波特率 9600,数据位 8,校验方式 None,停止位 2,如下所示:

|       | 1    |    |   |          |   |
|-------|------|----|---|----------|---|
| 串口号:  | COM4 |    |   |          |   |
| 波特率:  | 9600 | •  | 2 |          |   |
| 校验位:  | None | -  |   |          |   |
| 数据位:  | 8    | •  |   | 关闭串口     |   |
| 停止位:  | 2    | -  |   | 打开串口     | 6 |
| 超时时间: | 100  | ms |   | The sale |   |
| 做小间隔: | 100  | ms |   | 取消       |   |

③ 点击"打开串口"按钮,打开串口。

## 2. 参数读取

打开串口后,

① 点击"校准"栏内的"模块参数";

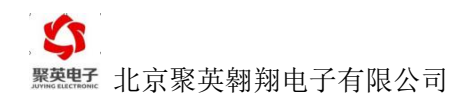

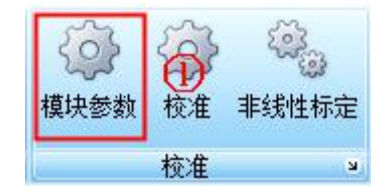

② 选择设备的型号;

| 设备型号   | CZ04                 | 2 | 转换速率: |   | • | 写入 |
|--------|----------------------|---|-------|---|---|----|
| 设备波特率: | CZ01<br>CZ02<br>CZ04 |   | 刷新时间  | 5 | 次 |    |
| 设备基地址  | 0                    |   | 滤波时间  |   | 次 | 读取 |

③ 点击"读取"按钮,读取设备参数;

④ 若显示"读取成功",则表示 PC 与设备成功通讯,若一直显示"读取中",则表示通讯有问题,需检查通讯线或使用的转换器。

| 基本参数 |
|------|
|------|

| 设备型号   | CZ04                 | - | 转换速率: | 10Hz | - | 互λ          | 法职成功 |
|--------|----------------------|---|-------|------|---|-------------|------|
| 设备波特率: | 默认 <mark>9600</mark> | - | 刷新时间  | 0    | 次 | . <u></u> , | (A)  |
| 设备基地址  | 0                    |   | 滤波时间  | 0    | 次 | 读取          | 4    |

# 3. 数据校准

设备成功建立通讯后,

① 点击"校准"栏内的"校准"按钮;

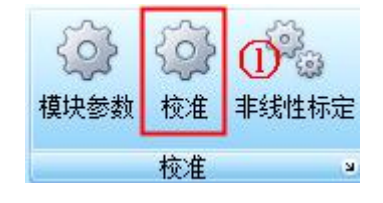

进入校准界面,如下所示:

| <b>校</b> |            |        |        |         |        |         |       |               | • ×   |
|----------|------------|--------|--------|---------|--------|---------|-------|---------------|-------|
| 30111    | ℜÆ<br>示上限値 | 1000   |        | 示下限值 10 |        | 进入校准模式  | 【实时数据 | 】     [校准字读取] |       |
|          | 通道         | ADCMax | ValMax | ADCMin  | ValMin | ADCReal | 实时数据  | 校准上限          | 校准下限  |
|          | 1          |        | 0      | 0       | 0      | 0       | 0     | 校准上限1         | 校准下限1 |
|          | 2          |        | 0      | 0       | 0      | 0       | 0     | 校准上限2         | 校准下限2 |
|          | 3          |        | 0      | 0       | 0      | 0       | 0     | 校准上限3         | 校准下限3 |
|          | 4          |        | 0      | 0       | 0      | 0       | 0     | 校准上限4         | 校准下限4 |

② 点击"进入校准模式",开始校准标定;

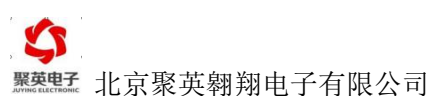

|     | Ŧ         |                            |                |                                       |         | 称重系统                                   |                 |                                                                                                    | B                        |        |
|-----|-----------|----------------------------|----------------|---------------------------------------|---------|----------------------------------------|-----------------|----------------------------------------------------------------------------------------------------|--------------------------|--------|
| 进出级 | ]<br>管 进出 | <ul> <li>後记录 重重</li> </ul> | 之 送<br>曲线 重量记录 | ↓ ↓ ↓ ↓ ↓ ↓ ↓ ↓ ↓ ↓ ↓ ↓ ↓ ↓ ↓ ↓ ↓ ↓ ↓ | #线性标定 计 | 算器 数据备份 数据                             | 》 ??<br>恢复 使用帮助 | <ul><li>()</li><li>()</li></ul> | <t< th=""><th></th></t<> |        |
|     | 进出货       | 4                          | 报表             | 校准                                    | A       | 工具                                     | 4               |                                                                                                    | 系统设定                     | 4      |
| 模   | 块参数       | 重量曲线/1                     | 校准             |                                       |         |                                        |                 |                                                                                                    |                          | • X    |
| 我性  | 稅准        |                            | <u> </u>       | 3                                     |         | —————————————————————————————————————— |                 |                                                                                                    |                          |        |
| 实   | 际上限值      | 1000                       | 实现             | 示下限值 100                              |         | 进入校准模式                                 | 0               | 【实时状态】257                                                                                                    | 7 【校准读取】20               | 17     |
|     | 通道        | ADCMax                     | ValMax         | ADCMin                                | ValMin  | ADCReal                                | 实时数             | <b>汝据</b>                                                                                                    | 校准上限 🙆                   | 校准下限 🙆 |
|     | 1         | 0                          | 0              | 0                                     | 0       | 169                                    | 169             |                                                                                                    | 校准上限1                    | 校准下限1  |
|     | 2         | 0                          | 0              | 0                                     | 0       | 229                                    | 229             |                                                                                                    | 校准上限2                    | 校准下限2  |
|     | 3         | 10490                      | 2000           | -2315                                 | 10      | 4114                                   | 1009            |                                                                                                    | 校准上限3                    | 校准下限3  |
| •   | 4         | 10604                      | 200            | -2210                                 | 0       | 237                                    | 38              |                                                                                                    | 校准上限4                    | 校准下限4  |
|     |           |                            |                |                                       |         |                                        |                 |                                                                                                    |                          |        |
| জ গ | 京聚英縣      | 開翔电子有限公1                   | 司 http://www.j | uyingele.com.cn                       |         |                                        |                 |                                                                                                    |                          |        |
|     |           |                            |                |                                       |         |                                        |                 |                                                                                                    |                          |        |

③ 零点校准标定

接入的传感器静置时,即未在称重传感器上放置砝码,写入"实际下限值"数值为:0 ④ 选择第一通道,点击该通道的"校准下限1",完成下限值校准;

| 绒  | ±校准   |        |        |          |        |         |      |              |       |
|----|-------|--------|--------|----------|--------|---------|------|--------------|-------|
| PH | 实际上限位 | 直 1000 | 实      | 际下限值 100 |        | 进入校准模式  | 【实时状 | 态】418 【校准读取】 | 67    |
|    | 通道    | ADCMax | ValMax | ADCMin   | ValMin | ADCReal | 实时数据 | 校准上限 🙆       | 校准下限  |
|    | 1     | 0      | 0      | 170      | 100    | 171     | 100  | 校准上限1        | 校准下限1 |
|    | 2     | 0      | 0      | 0        | 0      | 229     | 229  | 校准上限2        | 校准下限2 |
|    | 3     | 10490  | 2000   | -2315    | 10     | 4116    | 1009 | 校准上限3        | 校准下限3 |
|    | 4     | 10604  | 200    | -2210    | 0      | 237     | 38   | 校准上限4        | 校准下限4 |

⑤ 二次校准标定

在称重传感器上放置砝码,比如重量为1000g,写入"实际上限值"1000(标定的数值可以 是任意数值,建议放大10倍或者100倍,标定数值为10000时,此时数据单位为0.1g,标 定数值为10000时,此时数据单位为0.01g);

⑥ 选择第一通道,点击该通道的"校准上限1",完成上限值校准。

| /模 | 快参数  | 重量曲线   | 校准     |          |        |         |        |             | •     |
|----|------|--------|--------|----------|--------|---------|--------|-------------|-------|
| 线性 | 校准   |        |        |          |        |         |        |             |       |
| 实  | 际上限值 | 1000   | 实      | 示下限值 100 |        | 进入校准模式  | 【实时状态】 | 390 【校准读取】】 | 700   |
|    | 通道   | ADCMax | ValMax | ADCMin   | ValMin | ADCReal | 实时数据 6 | 校准上限        | 校准下限  |
| 5  | 1    | 174    | 1000   | 170      | 100    | 177     | 1675   | 校准上限1       | 校准下限1 |
|    | 2    | 0      | 0      | 0        | 0      | 230     | 230    | 校准上限2       | 校准下限2 |
|    | 3    | 10490  | 2000   | -2315    | 10     | 61692   | 9957   | 校准上限3       | 校准下限3 |
|    | 4    | 10604  | 200    | -2210    | 0      | 237     | 38     | 校准上限4       | 校准下限4 |

非线性校准参考软件使用说明。

### 4.曲线显示

点击"重量曲线",显示当前的实时重量曲线图。

# 

▲ 出现//www.wyge.com/ 点击"高速模式"按钮,可在"高速模式"、"中速模式"、"校准模式"、"配置模 式"之间进行切换。

# (二) Modbus poll 软件校准

# 软件下载:

Modbus POLL 软件下载地址:

<u>http://www.juyingele.com.cn/software/software/Modbus%20POLL</u>软件及使用教程.rar

Modbus 工程文件下载地址: <u>http://www.juyingele.com.cn/software/dam/cz/Modbus 工程.rar</u>

# 软件操作

安装好 modbus poll 软件后,打开下载的"Modbus 工程"文件中的 <sup>11</sup> resume.mbw 文件。

# 1. 通讯连接

① 点击 Connection;

| 81 N         | lodbus       | Poll -      | Mb     | ooll | 3.mbp |
|--------------|--------------|-------------|--------|------|-------|
| <u>F</u> ile | <u>E</u> dit | <u>C</u> on | nectio | on   | Atup  |
|              | <b>2</b>     | 6           | X      |      |       |

② 打开后进行通讯参数设置,选择正确的通讯串口,默认波特率 9600,数据位 8,校 验方式 None,停止位 2,如下所示:

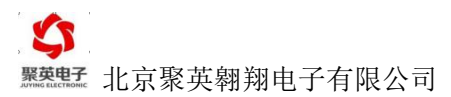

| Connection      | © TC    | P/IP          |           | ОК        |
|-----------------|---------|---------------|-----------|-----------|
| Port 3 👻        | Mode    | I 🔘 ASCII     |           | Lancel    |
| 9600 Baud 🔻     | Bespor  | nse Timeout   | -         |           |
| 8 Data bits 🛛 🔻 | 1000    | [ms]          | (2)       |           |
| None Parity 👻   | Delay B | Between Polls |           |           |
| 2 Stop Bits 👻   | 10      | [ms]          | Ĺ         | ∆dvanced. |
| Remote Server   |         | Port          | Connect T | imeout    |
| 0.0.0.0         |         | 502           | 3000      | [ms]      |

通讯参数设置完成后,点击"OK"进行连接,设备通讯成功时,显示如下:

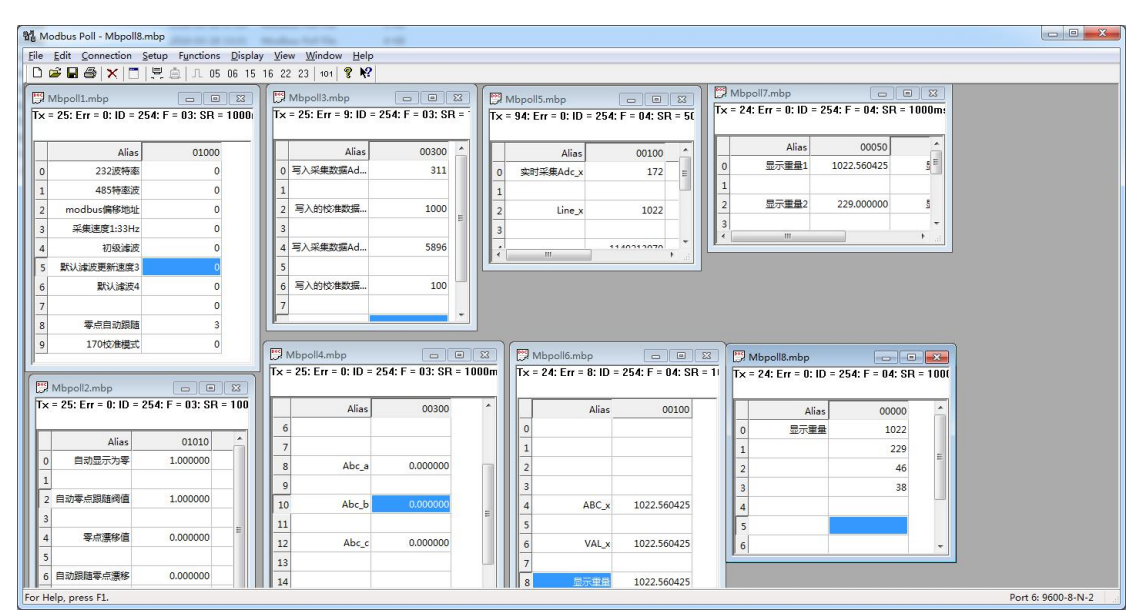

如提示"timeout",则表示设备没有通讯成功,检查485通讯线或转换器,如下所示:

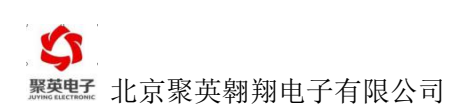

| Modbus Poll - Mbpoll6.mbp                     | Constant Constant                             |                                            |                                            |                    |
|-----------------------------------------------|-----------------------------------------------|--------------------------------------------|--------------------------------------------|--------------------|
| File Edit Connection Setup Functions Disp     | play View Window Help                         |                                            |                                            |                    |
| 🗅 📽 🖬 🎒 🗙 🛅 🗏 🚖 Л. 05 06 1                    | 15 16 22 23   101   🔋 🕅                       |                                            |                                            |                    |
| Mbpoll1.mbp                                   | Mbpoll3.mbp                                   | Mbpoll5.mbp 🛛 🗖 🖾                          | Mbpoll7.mbp                                |                    |
| Tx = 1: Err = 1: ID = 254: F = 03: SR = 1000r | m Tx = 1: Err = 1: ID = 254: F = 03: SR = 11  | Tx = 1: Err = 1: ID = 254: F = 04: SR = 50 | Tx = 1: Err = 1: ID = 254: F = 04: SR = 10 | JOms               |
| Timeout Error                                 | Timeout Error                                 | Timeout Error                              | Timeout Error                              |                    |
| Alias 01000                                   | Alias 00300 _                                 | Alias 00100 🔶                              | Alias 00050                                | Alias              |
| 0 232波特率 0                                    | 0 写入采集数据Ad 0                                  | 0 实时采集Adc_x 0                              | 0 显示重量1 0.000000                           | 显示重量6              |
| 1 485特座波 0                                    | 1                                             | 1                                          | 1                                          |                    |
| 2 modbus偏移地址 0                                | 2 写入的校准数据 0                                   | 2 Line_x 0                                 | 2 显示重量2 0.000000                           | 显示重量7              |
| 3 采集速度1:33Hz 0                                | 3                                             | 3                                          | 3                                          | E                  |
| 4 初级建波 0                                      | 4 写入采集数据Ad 0                                  | 40                                         | 4 显示重量3 0.000000                           |                    |
| 5 默认读波更新速度3 0                                 | 5                                             | 5                                          | 5                                          |                    |
| 6 默认滤波4 0                                     | 6 写入的校准数据 0                                   | 6 0 *                                      | 6 显示重量4 0.000000                           |                    |
| 7 0                                           | 7                                             |                                            |                                            |                    |
| 8 零点自动跟随 0                                    |                                               |                                            | 8 显示重量5 0.000000                           |                    |
| 9 170校准模式 0                                   | Mhoold mhn                                    | Mbpoll6 mbp                                |                                            |                    |
| P                                             | Tx = 1: Frr = 1: ID = 254: F = 03: SB = 1000m | Tx = 1: Frr = 1: ID = 254: F = 04: SB =    | 10                                         |                    |
| Mbpoll2.mbp                                   | Timeout Error                                 | Timeout Error                              | Tx = 1: Frr = 1: ID = 254: F = 04          | SB = 1000          |
| Tx = 1: Err = 1: ID = 254: F = 03: SR = 1000  | Alias 00300 ^                                 | Alias 00100                                | Timeout Error                              |                    |
| Timeout Error                                 | 6                                             | 0                                          | Alias                                      | 0000               |
| Alias 01010                                   | 7                                             | 1                                          | 0 显示重量                                     | 0                  |
| 0 自动显示为零 0.000000                             | 8 Abc_a 0.000000                              | 2                                          | 1                                          | 0                  |
| 1                                             | 9                                             | 3                                          | 2                                          | 0                  |
| 2 自动零点跟随阀值 0.000000                           | 10 Abc_b 0.000000                             | 4 ABC_x 0.000000                           | 3                                          | 0                  |
| 3                                             | 11                                            | 5                                          | 4                                          |                    |
| 4 零点漂移值 0.000000                              | 12 Abc_c 0.000000                             | 6 VAL_x 0.000000                           | 5                                          |                    |
|                                               | 13                                            | 7                                          | 6                                          | -                  |
| 6 日初期8週等点漂移 0.000000                          | 14                                            | 8 显示重量 0.000000                            |                                            |                    |
| For Help, press F1.                           |                                               |                                            |                                            | Port 1: 9600-8-N-2 |

# 2. 设备参数设置

通讯成功后,对设备参数进行设置,如下所示,测试可使用默认参数。

|   | Alias      | 01000 |
|---|------------|-------|
| 0 | 232波特率     | 0     |
| 1 | 485特率波     | 0     |
| 2 | modbus偏移地址 | 0     |
| 3 | 采集速度1:33Hz | 0     |
| 4 | 初级滤波       | 0     |
| 5 | 默认滤波更新速度3  | 0     |
| 6 | 默认滤波4      | 0     |
| 7 |            | 0     |
| 8 | 零点自动跟随     | 0     |
| 9 | 170校准模式    | 0     |

更改参数时,参考参数说明进行修改:

| 寄存器地址(十进<br>制)  | 定义         |   | 数据类型 | 说明                  |
|-----------------|------------|---|------|---------------------|
| 1000            | 波特率(0~5)   |   | U16  | 09600               |
|                 |            |   |      | 12400               |
| 官网, www.juvinge | e. com. cn | 7 | 联    | 系电话和 00: 4008128121 |

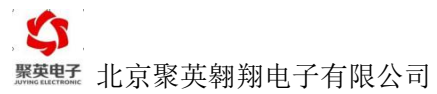

|      |             |     | 24800        |
|------|-------------|-----|--------------|
|      |             |     | 39600        |
|      |             |     | 419200       |
|      |             |     | 538400       |
| 1002 | 偏移地址(1~255) | U16 | 设备的偏移地址      |
|      |             |     | 设备地址=拨码开关地址+ |
|      |             |     | 设备偏移地址       |
| 1003 | 采集速度(0,1)   | U16 | 010Hz        |
|      |             |     | 133Hz        |
| 1005 | 刷新时间(0~15)  | U16 | 平滑滤波次数       |
| 1006 | 滤波次数(0~15)  | U16 | 数值越大滤波时间越长   |
|      |             |     | 0.1S*滤波次数    |

修改参数说明内的相关参数即可,其他选型默认。

# 3. 数据校准

① 在通讯连接中的"170校准模式"中写入 10 进制的"170"进入校准模式;

|   | Alias                | 01000 |
|---|----------------------|-------|
| D | 232波特率               | 0     |
| 1 | 485 <mark>特率波</mark> | 0     |
| 2 | modbus偏移地址           | 0     |
| 3 | 采集速度1:33Hz           | 0     |
| 4 | 初级滤波                 | 0     |
| 5 | 默认滤波更新速度3            | 0     |
| 6 | 默认滤波4                | 0     |
| 7 |                      | 0     |
| 8 | 零点自动跟随               | 0     |
| 9 | 170校准模式              | 170   |

② 在称重传感器静置时(不建议 0 点标定,建议放置一个小砝码进行标定),原始数据如下:

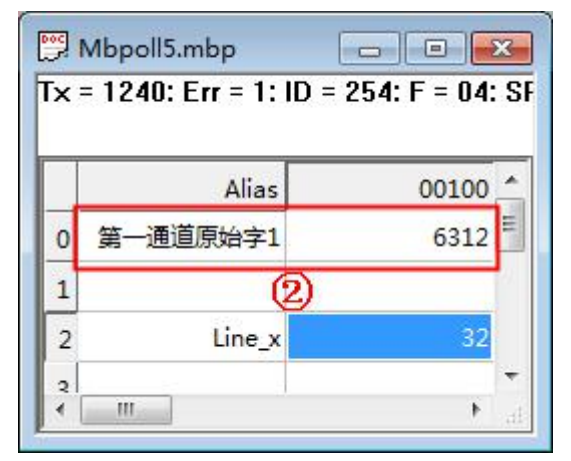

③ 待数据稳定后,将采集的"第一通道原始字 1"写入 Mbpoll3.mbp 中的"写入采集数据 Adc2";

Mbpoll5.mbp 文件与 Mbpoll3.mbp 文件中写入数据的对应关系如下:

| < = | 660: Err = 0: ID = 254 | : F = 03: SR = | 1                      | Tx = | 2637: Err = 2: ID = | 254: F = 04: |
|-----|------------------------|----------------|------------------------|------|---------------------|--------------|
|     | 3 Alias                | 00300          |                        | Π.   | 2 Alias             | 00100        |
| D   | 写入采集数据Adc1             | 12728          |                        | 0    | 第一通道原始字1            | 12726        |
| 1   | 4                      |                |                        | 1    |                     |              |
| 2   | 写入的校准数据Line1           | 1000 =         |                        | 2    | Line_x              | 999          |
| 3   | 6                      |                | $\boldsymbol{\lambda}$ | 2    |                     |              |
| 4   | 写入采集数据Adc2             | 5896           |                        |      |                     | ,            |
| 5   | 6                      |                |                        |      |                     |              |
| 6   | 写入的校准数据Line2           | 0              |                        |      |                     |              |
| 7   |                        |                | -                      |      |                     |              |
| •   |                        | ۲.,            | 5                      |      |                     |              |

④ 将要标定的数值写入 写入的校准数据Line2

⑤ 同理进行第二次标定; 放置砝码, 重量为 100g, "写入采集数据 Adc1 为 12728;

⑥ 将要标定的数值写入 2 写入的校准数据Line1 1000 比如: 1000 (标定的数值可以是任意数值,建议放大 10 倍或者 100 倍,标定数值为 10000 时,此时数据单位为 0.01g);

⑦ 此时 Mbpoll8.mbp 中的显示重量 1 显示为校准后的重量值 1000,单位为 0.1g,数值 类型为整型(int 整型)最大值为 32768,如果标定值超过最大值,更改数据类型为"Unsigned";

0

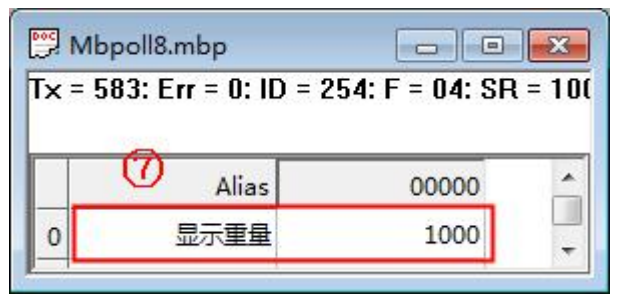

⑧ Mbpoll7.mbp 中的显示重量 1 为校准后的重量值,数值类型为浮点型(float inverse 类型)。

|   | - 254.1 - 04.3R - | = 627: Err = 0: ID = | <b>x</b> = |
|---|-------------------|----------------------|------------|
| - | 00050             | Alias                |            |
| E | 1000.000000       | 显示重量1                | 0          |
|   |                   | 8                    | 1          |
| Ē | 243.000000        | 显示重量2                | 2          |
|   |                   |                      | 3          |
|   | 243.000000        | 显示重量2                | 2          |

(三) PLC 校准

寄存器说明:

# 1. 通讯设定寄存器说明:

使用读写寄存器(03,06 功能码)

其中只需要设置波特率即可,其他设置可使用默认值。

| 寄存器地址(十进<br>制)   | 定义                    | 数据类型 | 说明                  |
|------------------|-----------------------|------|---------------------|
| 1000             | 波特率(0~5)              | U16  | 09600               |
|                  |                       |      | 12400               |
|                  |                       |      | 24800               |
|                  |                       |      | 39600               |
|                  |                       |      | 419200              |
|                  |                       |      | 538400              |
| 1002             | 偏移地址(1~255)           | U16  | 设备的偏移地址             |
|                  |                       |      | 设备地址=拨码开关地址+        |
|                  |                       |      | 设备偏移地址              |
| 1003             | 采集速度(0,1)             | U16  | 010Hz               |
|                  |                       |      | 133Hz               |
| 1005             | 刷新时间(0~15)            | U16  | 平滑滤波次数              |
| 1006             | 滤波次数(0~15)            | U16  | 数值越大滤波时间越长          |
| 官网: www.juyingel | <u>le. com. cn</u> 10 | 联    | 系电话和 QQ: 4008128121 |

0.1S\*滤波次数

# 2. 校准寄存器说明:

使用读写寄存器(03,06 功能码)

| 寄存器地址(十进<br>制) | 定义                       | 数据类型 | 说明                                    |
|----------------|--------------------------|------|---------------------------------------|
| 1009           | 校准模式                     | U16  | 写十进制 170 值,设备进入<br>校准模式<br>断电自动退出校准模式 |
| 传感器二点标定(业      | ふ须进入校准模式)                |      |                                       |
| 300            | 第一通道 ADC 校准字 1           | S32  | 放入1砝码采集到的传感<br>器数据                    |
| 302            | 第一通道 ADC 校准字 1 对<br>应标定值 | S32  | 进行第一次校准时写入的<br>数据                     |
| 304            | 第一通道 ADC 校准字 2           | S32  | 放入2砝码采集到的传感<br>器数据                    |
| 306            | 第一通道 ADC 校准字 2 对<br>应标定值 | S32  | 进行第二次校准时写入的<br>数据                     |

# 3. 读取通道重量值寄存器说明:

使用读写寄存器(03,06功能码)

| 寄存器地址(十进<br>制) | 定义      | 数据类型  | 说明 |
|----------------|---------|-------|----|
| 0              | 第一通道重量值 | U16   |    |
| 1              | 第二通道重量值 | U16   |    |
| 2              | 第三通道重量值 | U16   |    |
| 3              | 第四通道重量值 | U16   |    |
| 50             | 第一通道重量值 | Float |    |
| 52             | 第二通道重量值 | Float |    |
| 54             | 第三通道重量值 | Float |    |
| 56             | 第四通道重量值 | Float |    |

### 使用只读寄存器(04 功能码)

| 寄存器地址(十进<br>制) | 定义           | 数据类型  | 说明 |
|----------------|--------------|-------|----|
| 0              | 第一通道重量值      | U16   |    |
| 1              | 第二通道重量值      | U16   |    |
| 2              | 第三通道重量值      | U16   |    |
| 3              | 第四通道重量值      | U16   |    |
| 50             | 第一通道重量值      | Float |    |
| 52             | 第二通道重量值      | Float |    |
| 54             | 第三通道重量值      | Float |    |
| 56             | 第四通道重量值      | Float |    |
| 100            | 第一通道原始 ADC 值 | S32   |    |

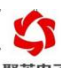

**Steps** 北京聚英翱翔电子有限公司

| 110 | 第二通道原始 ADC 值 | S32 |  |
|-----|--------------|-----|--|
| 120 | 第三通道原始 ADC 值 | S32 |  |
| 130 | 第四通道原始 ADC 值 | S32 |  |

# 4. 校准说明

① 在 1009 寄存器中写入 10 进制 170 数值,进入校准模式;

② 读取原始 ADC 值的寄存器地址如下:

| 100 | 第一通道原始 ADC 值 | S32 |  |
|-----|--------------|-----|--|
| 110 | 第二通道原始 ADC 值 | S32 |  |
| 120 | 第三通道原始 ADC 值 | S32 |  |
| 130 | 第四通道原始 ADC 值 | S32 |  |

③ 放入重物 1,读取此时的原始 ADC 值,写入寄存器 300 中,在寄存器 302 中写入要标定的数值

④ 放入重物 2,读取此时的原始 ADC 值,写入寄存器 304 中,在寄存器 306 中写入要标定的数值。

⑤ 标定完成,重新上电即可。